# ()swa

Coople Kot

Ì

D-TICKET

swa Carsharing

33 Standorte in der

Nähe

/!\

### ثبت نام در پورتال مشتریان swa

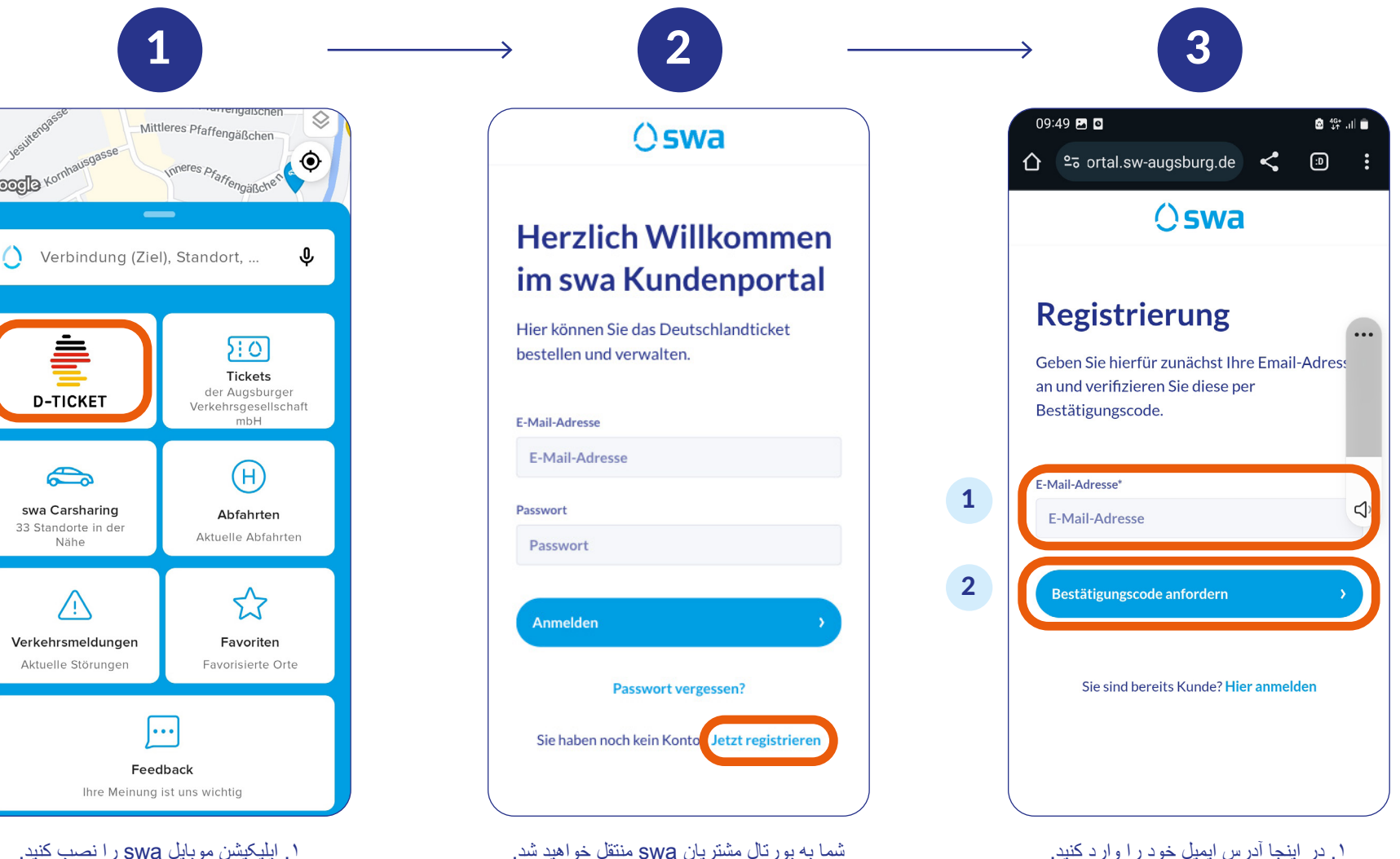

جهت ثبت نام اوليه

لطفأ ابنجا كلبك كنبد

۱. در اینجا آدر س ایمیل خود ر ا و ار د کنید. ۲. برای درخواست کد تایید اینجا کلیک کنید. کد به آدرس ايميلي که و ار د کر دهايد ار سال مي شو د.

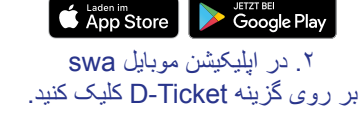

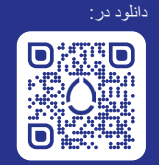

# () swa

### ثبت نام در پورتال مشتریان swa

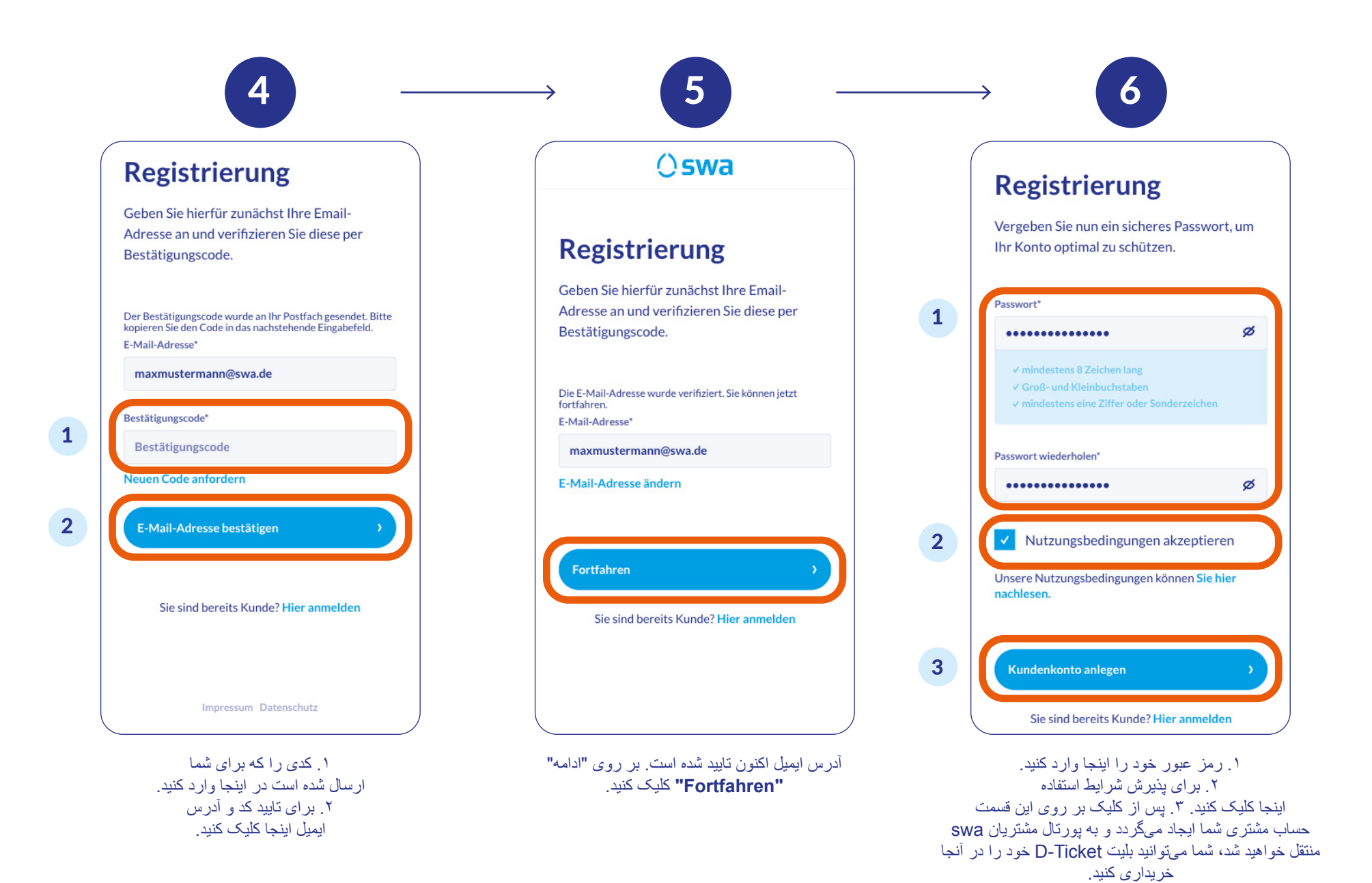

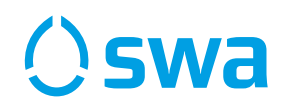

## نحوه سفارش بلیت D-Ticket به عنوان مشتری ثبت شده

دادههای آدرس خود را بررسی کرده

و سبس فر آیند تایید ر ا آغاز کنید.

مهم: كد از طريق يست

ارسال میگردد. این کار ممکن است چند روز

طول بکشد.

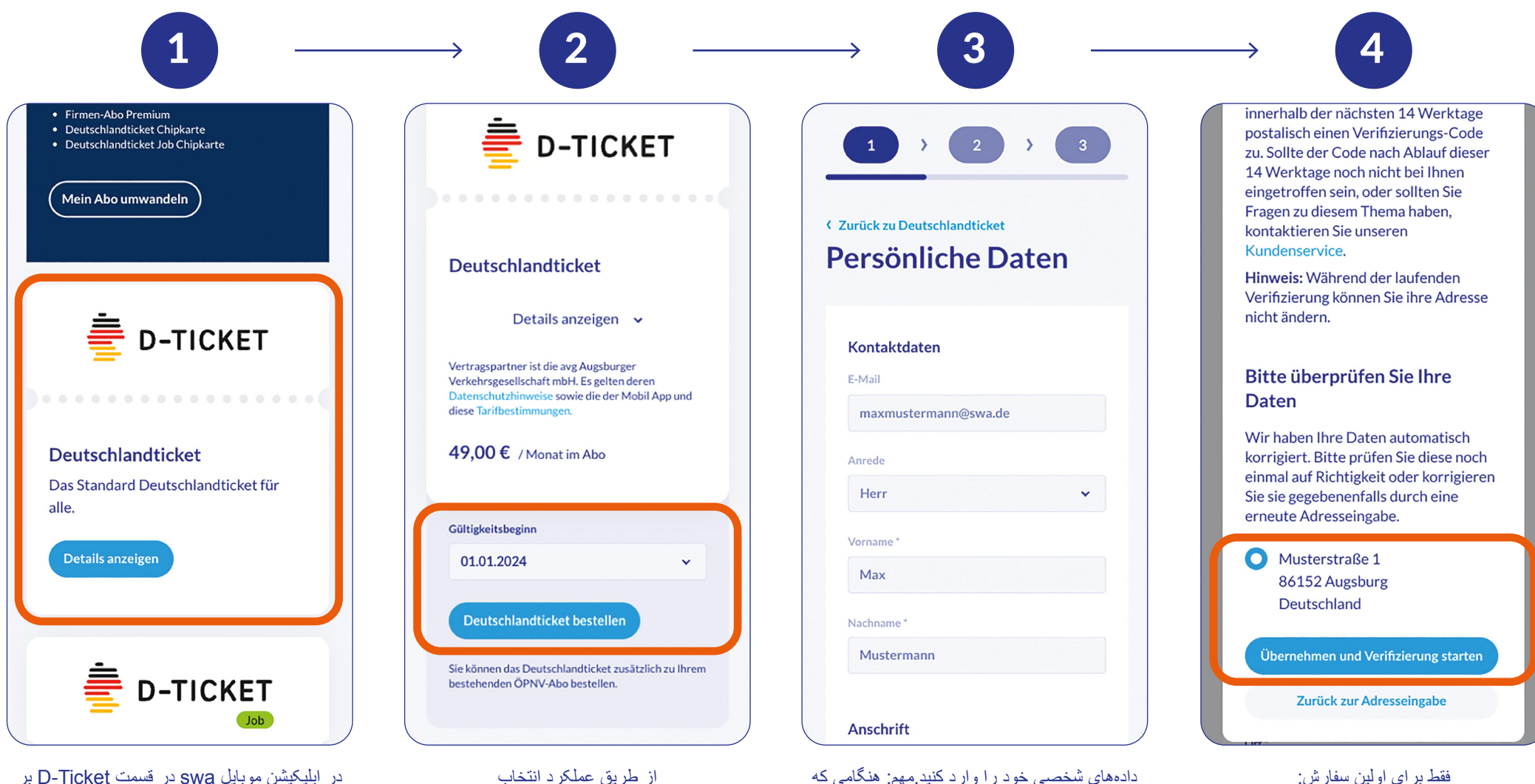

مىتوانيد زمان شروع اعتبار

مناسب بر ای خود ر ا تعیین کنید.

برای اولین بار سفارش دهید، فرآیند تایید آدرس یستی

شما انجام خواهد شد. برای انجام این کار بر روی دکمه

"شروع فر آيند تاييد"

"Verifizierung starten" کلیک کنید

در اپلیکیشن موبایل swa در قسمت D-licket بر روی "Zum swa Kundenportal" کلیک کنید یا با استفاده از دادههای دسترسی خود در وبسایت مشتریان https://portal.sw-augsburg.de مشتریان swa ثبت نام کنید. در آنجا نوع بلیت D-Ticket خود را انتخاب کنید.

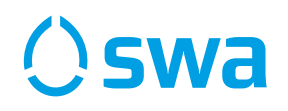

## نحوه سفارش بلیت D-Ticket به عنوان مشتری ثبت شده

قسمت D-Ticket نمایش دادہ مے شو د

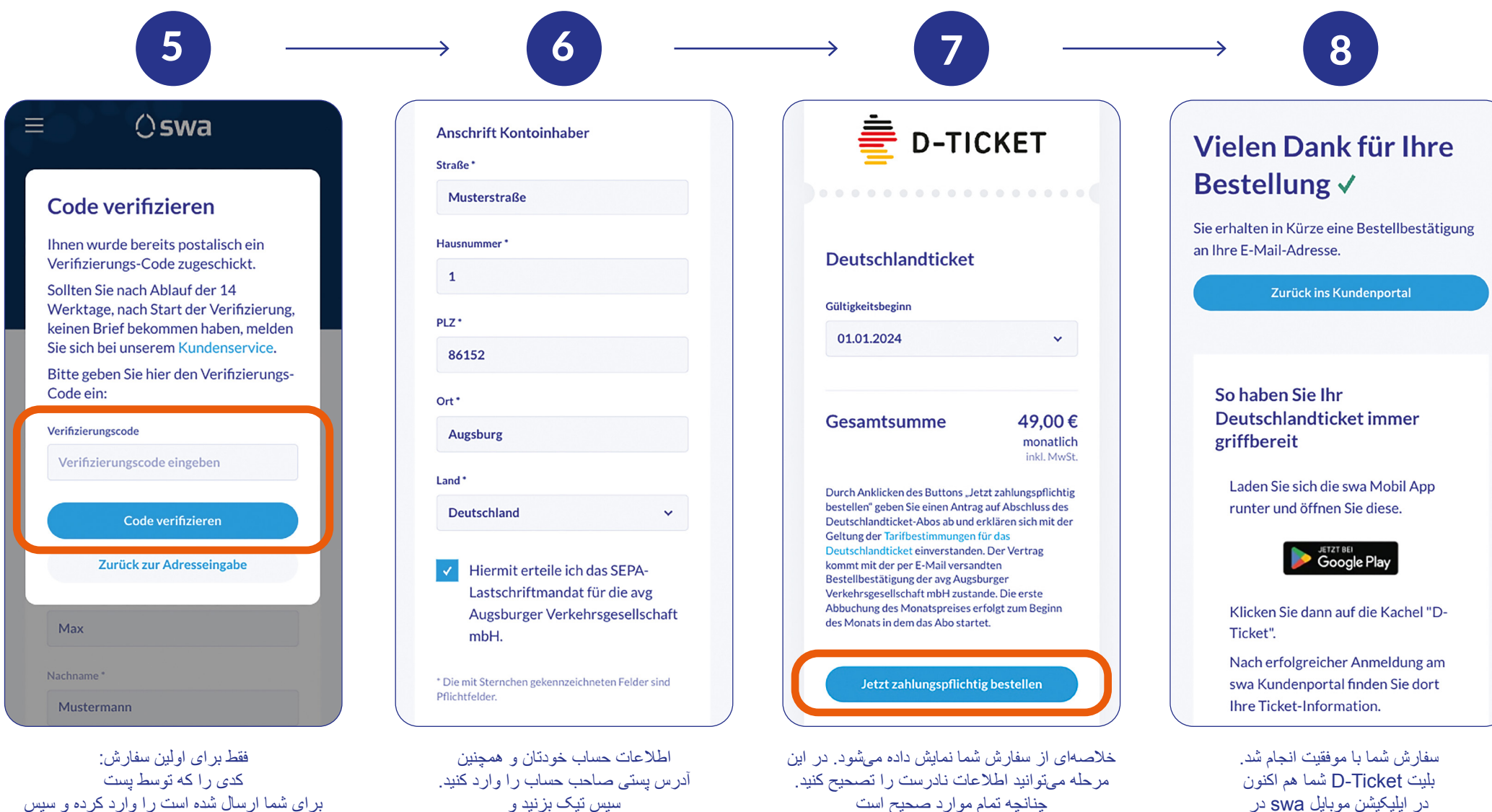

بر روی "ادامه" "Weiter" کلیک کنید.

لطفاً بر روى دكمه "بر داخت وجه و سفار ش"

"Jetzt zahlungspflichtig bestellen" کلیک کنید

حدی را که نوسط پسک برای شما ارسال شده است را وارد کرده و سپس بر روی "تایید کد" "Code verifizieren" کلیک کنید.

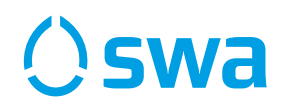

### لغو بليت D-Ticket

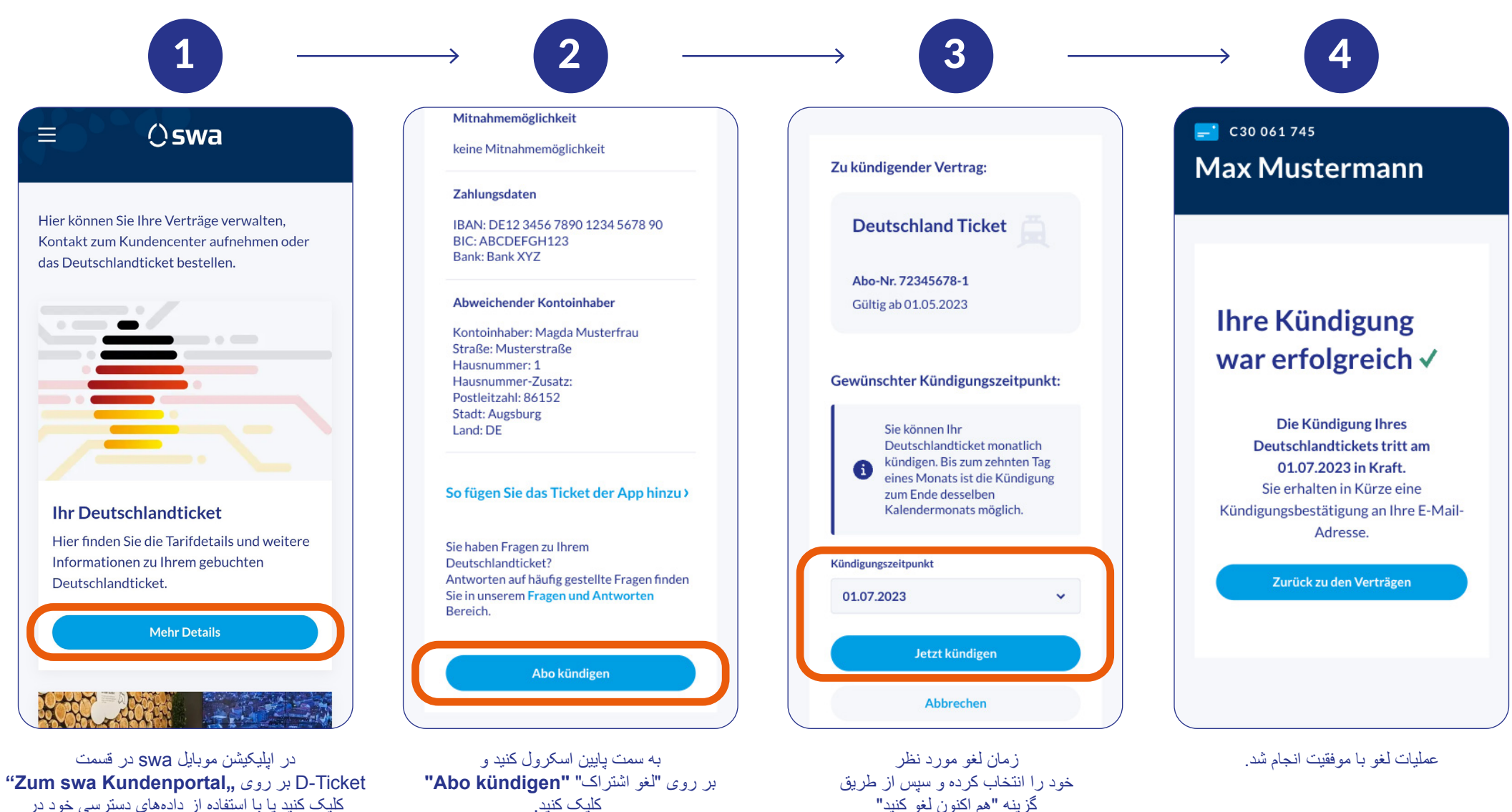

"Jetzt kündigen" آن را تایید کنید.

L- lickei بر روی L- lickei در دادهای دسترسی خود در کلیک کنید یا با استفاده از دادههای دسترسی خود در وبسایت https://portal.sw-augsburg.de در پورتال مشتریان swa ثبت نام کنید. در آنجا بر روی "جزیبات بیشتر " "Mehr Details" کلیک کنید.

# **Oswa**

#### نحوه بازيابي رمز ورود

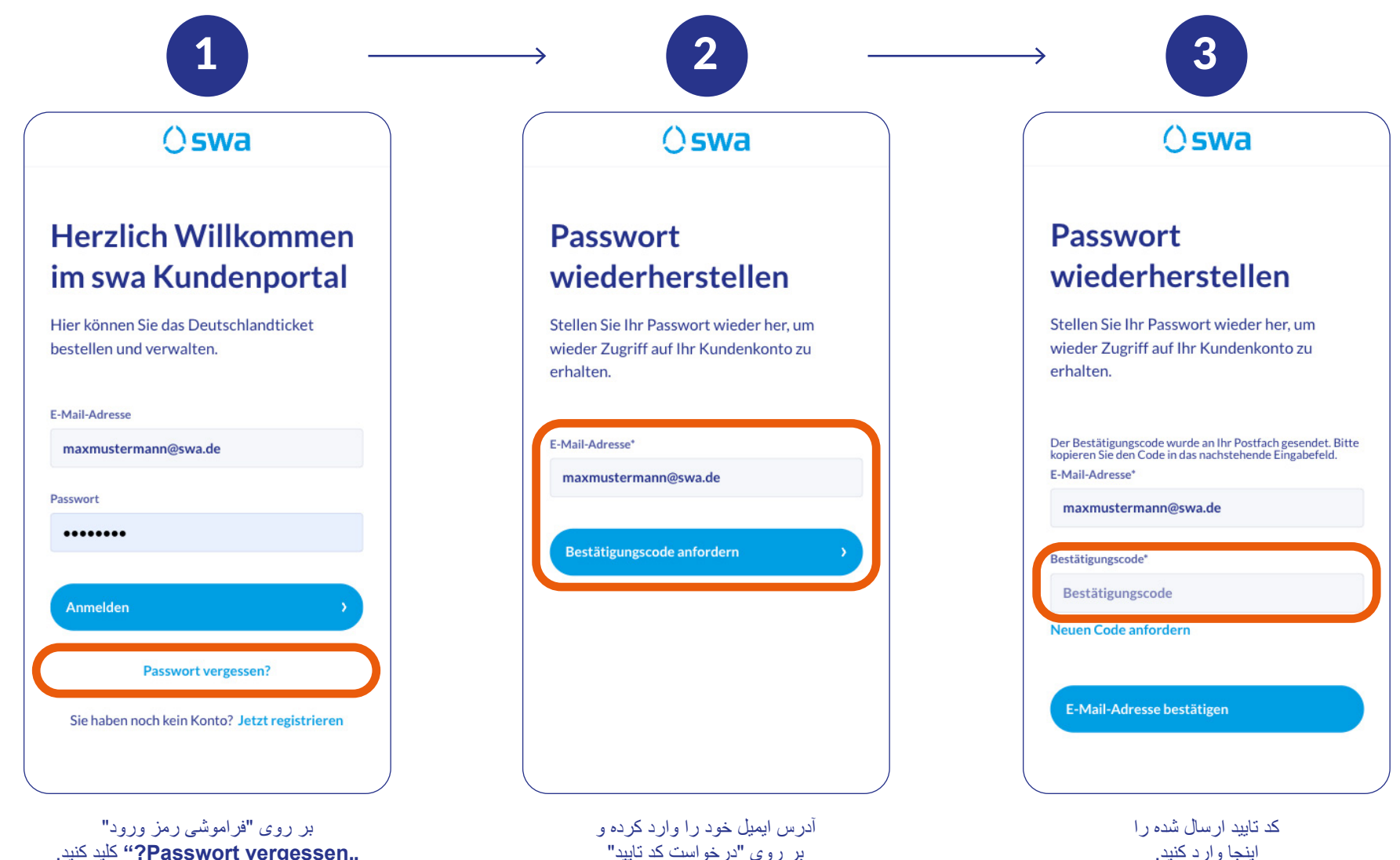

Passwort vergessen,, کلید کنید.

بر روى "درخواست كد تاييد" "Bestätigungscode anfordern" کلیک کنید اسیس یک کد به آدر س ایمیلی که و ار د کر دهاید ار سال خو اهد شد.

# () swa

#### نحوه بازيابي رمز ورود

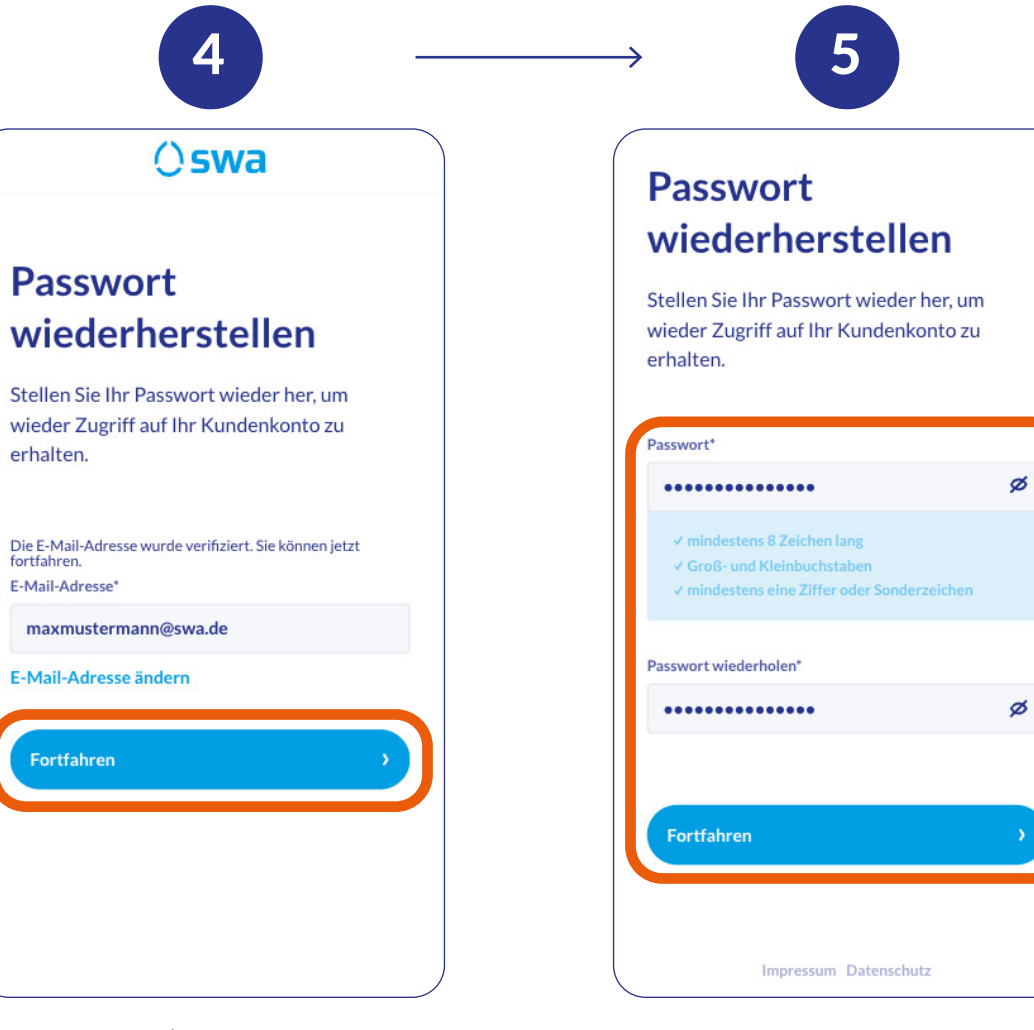

یک رمز ورود جدید وارد کنید. لطفاً به نکاتی که با رنگ آبی مشخص شده اند توجه کنید. پس از کلیک بر روی **"Fortfahren"** رمز ورود جدید تابید میگردد و شما میتوانید مجدداً در پورتال مشتریان swa ثبت نام کنید.

برای ادامه اینجا کلیک کنید.